# **3XLOGIC** Intelligent Video Surveillance

## VIGIL HD Viewer v7.1

## **User's Guide**

**October 2013 Revision** 

Copyright © 2013 3xLOGIC, Inc.

### **Table of Contents**

| 1 INTRODUCTION                                                                                                    | 1                                        |
|----------------------------------------------------------------------------------------------------|------------------------------------------|
| 2 SYSTEM REQUIREMENTS                                                                                                    | 2                                        |
| 3 SOFTWARE FEATURES                                                                                                    | 3                                        |
| 4 INSTALLATION                                                                                                    | 4                                        |
| 4.1 Installing HD Viewer<br>4.2 Updating HD Viewer<br>4.3 Uninstalling HD Viewer                                                                                                    | 4<br>4<br>4                              |
| 5 OPERATION                                                                                                    | 5                                        |
| 5.1 CAMERA SETUP<br>5.1.1 VIGIL SERVER NETWORK CAMERA TYPE<br>5.1.2 VSX-IP CAMERA TYPE<br>5.2 MONITORS<br>5.3 RELAYS<br>5.4 Additional Options<br>5.5 Menu Bar<br>5.6 Password Protection                                                                                                    | 6<br>7<br>8<br>9<br>11<br>14<br>16<br>17 |
| 6 STARTING THE VIEWER                                                                                                    | 18                                       |
| 7 TROUBLESHOOTING                                                                                                    | 19                                       |
| <ul> <li>7.1 NO CAMERAS ARE DISPLAYED IN THE LIVE VIEW:</li> <li>Check that each camera is assigned to a layout position. See Section 5.1.2 VSX-IP Camera Type: VSX-IP Camera Type</li> <li>7.2 THE LIVE VIEWER WILL NOT START WHEN START VIEWER IS CLICKED</li> <li>7.3 "SIGNAL LOSS" IS DISPLAYED IN THE LIVE VIEW</li> <li>7.4 DIO DEVICE WARNING BOX APPEARS</li> </ul> | 20<br>20<br>21<br>21<br>21<br>21         |
| 8 SUPPORTED NETWORK CAMERAS                                                                                                    | 22                                       |
| TABLE 1<br>TABLE 2<br>TABLE 3<br>TABLE 4                                                                                                    |                                          |
| 9 CONTACT INFORMATION                                                                                                    | 26                                       |

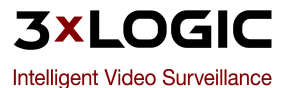

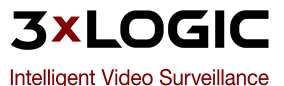

## **1** Introduction

This guide describes the installation and operation of 3xLOGIC VIGIL HD Viewer. This version of the user's guide is current to version 7.0 of VIGIL HD Viewer.

VIGIL HD Viewer allows you to display and manage multiple (up to 16) high definition IP cameras per monitor from a single application. It is completely customizable and supports multiple monitors, manipulating relays, and a variety of types of high definition and normal resolution IP cameras.

3xLOGIC (<u>www.3xlogic.com</u>) produces enterprise class VIGIL Servers and state-of-the-art surveillance software.

Disclaimer: \*This application has been optimized for use with Windows XP and Windows 7. 3xLOGIC does not actively support other operating systems. Installing this application on operating systems other than the those mentioned above may have undesirable consequences.

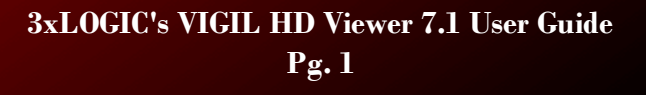

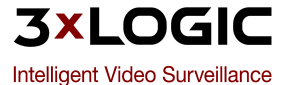

## **2 System Requirements**

| PC Feature                        | Minimum      | Recommended          |  |
|-----------------------------------|--------------|----------------------|--|
| Operating System                  | Windows 2000 | Windows 7 Pro 64-bit |  |
| СРИ                               | 2.0GHz       | 3.0GHz               |  |
| RAM                               | 512MB        | 1GB                  |  |
| Video Card Memory                 | 64MB         | 128MB                |  |
| Hard Drive Space for Installation | 20MB         | 20MB                 |  |
| Network Connectivity              | 10/100Mbps   | 1Gbps                |  |

The following table outlines the minimum and recommended platforms for running VIGIL HD Viewer.

Note:When streaming high definition cameras over an Internet connection, it is best to keep the IPS (images per second) to the default setting of 1. To use a higher IPS, it is suggested that you utilize your local area network for these cameras

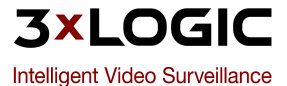

### **3 Software Features**

This section describes some of the features of VIGIL HD Viewer.

| Feature                                          | Details                                                                                                    |
|--------------------------------------------------|----------------------------------------------------------------------------------------------------|
| Multiple IP<br>Camera Sup-<br>port               | Supports ACTI, Arecont, AXIS, Bosch, Canon VB-C50x, IQEye, JVC, Merit<br>Lilin, Messoa, Panasonic, Pelco, Sanyo, Sentry 360 Insight, Sony, StarDot,<br>Toshiba, VSX-IP, VivoTek, and generic HTTP cameras. Different cameras<br>will be added in future versions. |
| Multiple Mon-<br>itor Support                    | Program automatically detects connected monitors, utilizing each one to display different layouts and cameras.                                                                                                    |
| No Capture<br>Card<br>Required                   | VIGIL HD Viewer supports up to 16 IP high definition cameras without the need for an installed capture card.                                                                                                    |
| Digital<br>Input/Output                          | Supports digital input/output devices that allow alarm inputs, trigger exter-<br>nal circuits, etc to be customized. <i>This functionality requires optional hard-</i><br><i>ware.</i>                                                                            |
| Live View                                        | View up to 16 live camera feeds in full screen or arrange the layout and cameras to your specific needs. Layouts include single, 2x2, 3x3, and 4x4.                                                                                                    |
| Zoom                                             | Digitally zoom and focus in on specific areas from a camera feed.                                                                                                    |
| Proxy Server<br>Support                          | VIGIL HD Viewer can be used in conjunction with a proxy server.                                                                                                    |
| Stream From<br>A VIGIL<br>Server VIGIL<br>Server | Able to stream inputs from a VIGIL Server VIGIL Server for HD Viewer dis-<br>play.                                                                                                    |

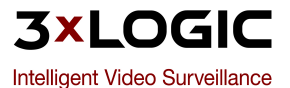

## 4 Installation

#### 4.1 Installing HD Viewer

If you downloaded the install kit for VIGIL HD Viewer, navigate to where the file has been saved using Windows Explorer and double-click the .EXE file that was downloaded to begin installation.

**Note:**To update an existing version of VIGIL HD Viewer, use the VIGIL HD Viewer update (VGL) file instead of the VIGIL HD Viewer install package (EXE).

If installing from a CD, load it into the CD-ROM drive and run the .EXE file on it.

| Install Step                                                                                                 | Details                                                                     |  |  |  |  |  |  |
|----------------------------------------------------------------------------------------------------|-----------------------------------------------------------------------------|--|--|--|--|--|--|
| <b>Welcome</b> Loads the <i>InstallShield</i> install wizard and displays typical installation information.  |                                                                             |  |  |  |  |  |  |
| Begin Instal-<br>lation                                                                                      | The last chance to cancel prior to installing the application.              |  |  |  |  |  |  |
| <b>Installation</b> The actual install process. Copies necessary files, creates shortcuts, and insta mation. |                                                                             |  |  |  |  |  |  |
| Install Com-<br>pletion                                                                                      | Once the install is complete you will be prompted to restart your computer. |  |  |  |  |  |  |

#### 4.2 Updating HD Viewer

To upgrade VIGIL HD Viewer from previous version, go to:

Start Menu >> Vigil >> Update

This will open the *Local Update Utility* window. Browse to the downloaded or saved upgrade file (update files use a VGL file extension) and click *Open*. Click *Update* to begin the update process. The update process requires you to restart your computer. Please allow it time to perform the update completely.

#### 4.3 Uninstalling HD Viewer

To uninstall VIGIL HD Viewer, go to Add/Remove Programs located in the Windows Control Panel.

Click *Remove* by the entry *VIGIL HD Viewer*. Follow the prompts to perform the removal process.

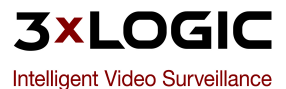

## **5** Operation

This section details the general usage of VIGIL HD Viewer. When the program is opened, the main VIGIL HD Viewer window will display.

| 1 | 💈 VIGIL HD V                                                                                                    | iewer                      |      |             |      |             |        |        |       |   |       |        |         |                  |      | x  |
|---|----------------------------------------------------------------------------------------------------|----------------------------|------|-------------|------|-------------|--------|--------|-------|---|-------|--------|---------|------------------|------|----|
| F | File Advanced Settings Help                                                                                                    |                            |      |             |      |             |        |        |       |   |       |        |         |                  |      |    |
| I | -Camera Setu                                                                                                    | <b>.</b>                   |      |             |      |             |        |        |       |   |       |        |         |                  |      |    |
|   |                                                                                                    | Туре                       |      | Description | Shov | Address     | Port 1 | Fimeou | t IPS | C | Camer | a User | Passwd  | Preview & Settin | ngs  |    |
|   | Camera 1                                                                                                    | Vigil DVR                  | •    | HDCam1      | ~    | 10.1.11.231 | 22802  | 60     | 1 IPS | • | 1     | User   | ***     | Web Settings     |      |    |
|   | Camera 2                                                                                                    | Arecont-HTTP               | •    | HDCam2      | ◄    | 10.1.11.231 | 22802  | 60     | 1 IPS | • | 1     | User   | ***     | Camera Settings  |      |    |
|   | Camera 3                                                                                                    | Panasonic NP1004, NP244    | •    | HDCam3      | ◄    | 10.1.11.231 | 80     | 60     | 1 IPS | • | 1     | admin  | *****   | Web Settings     |      |    |
|   | Camera 4                                                                                                    | VSX-IP                     | •    | HDCam4      | ◄    | 10.1.11.231 | 8000   | 60     | 1 IPS | T | 1     | admin  | *****   | Web Settings     |      |    |
|   | Camera 5                                                                                                    | Vigil DVR                  | •    | HDCam5      | ◄    | 10.1.11.231 | 22802  | 60     | 1 IPS | • | 8     | User   | ***     | Web Settings     |      |    |
|   | Camera 6                                                                                                    | Vigil DVR                  | •    | HDCam6      | ◄    | 10.1.11.231 | 22802  | 60     | 1 IPS | • | 11    | User   | ***     | Web Settings     |      |    |
|   | Camera 7                                                                                                    | Vigil DVR                  | •    | HDCam7      | ◄    | 10.1.11.231 | 22802  | 60     | 1 IPS | • | 14    | User   | ***     | Web Settings     |      |    |
|   | Camera 8                                                                                                    | Vigil DVR                  | •    | HDCam8      | ◄    | 10.1.11.231 | 22802  | 60     | 1 IPS | • | 15    | User   | ***     | Web Settings     |      | -  |
|   | Monitors          1       2         Relays       AUX Device Settings Input to reset relays None  C Input Normal Open C Input Normal Closed  Relay Normal Open C Relay Normal Closed |                            |      |             |      |             |        |        |       |   |       |        |         |                  |      |    |
| ľ | Identify Mo                                                                                                    | nitors j kun Viewer At Sta | rtup |             |      |             |        |        |       |   |       |        | how IPS | Start Viewer     | Clos | e. |

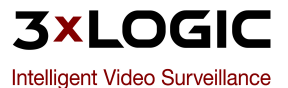

#### 5.1 Camera Setup

The *Camera Setup* section consists of a large table with many configurable fields. Each row of the table represents a single IP camera, with its own configuration. Here is a summary of the column information:

| Туре                  | Select the type of camera to display. The <i>Disabled</i> option simply dis-<br>ables the camera.                                                                                                    |
|-----------------------|----------------------------------------------------------------------------------------------------|
| Description           | A short description or camera name that identifies the camera; this description is displayed above each camera in the live viewer. The length of the description is limited to 20 characters.                                                              |
| Show                  | Check this to show the camera description in the live view.                                                                                                    |
| Address               | This is the IP address of the camera that you are configuring.                                                                                                    |
| Port                  | This is the port number for the camera that you are configuring.                                                                                                    |
| Timeout               | The number of seconds before a connection is dropped and <i>Signal Loss</i> is displayed if a connection cannot be made with the camera.                                                                                                    |
| IPS                   | Images Per Second – The rate that the camera will update the image<br>on the screen. This can range from one image per day up to 30 IPS,<br>with many options in between. With certain cameras, this option can-<br>not be changed from the default value. |
| User/Passwd           | Some cameras require login information before a connection can be made. Enter the user name and password in these fields, if applicable.                                                                                                    |
| Preview &<br>Settings | <b>Web Settings:</b> Provides a quick shortcut to the web based con-<br>figuration of the network camera. For more information on configuring<br>the camera, please see the documentation from your camera man-<br>ufacturer.                              |
|                       | Opens the <i>Preview &amp; Settings</i> window where zoom and video loss settings are configured for the camera.                                                                                                    |

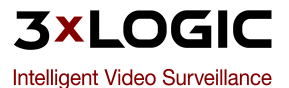

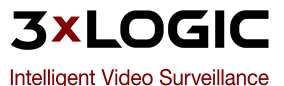

#### 5.1.1 VIGIL Server Network Camera Type

A VIGIL Server can be connected in the same way you would connect to an IP camera and display any camera that it currently receives. This allows analog video to be relayed from a recording VIGIL Server to HD Viewer.

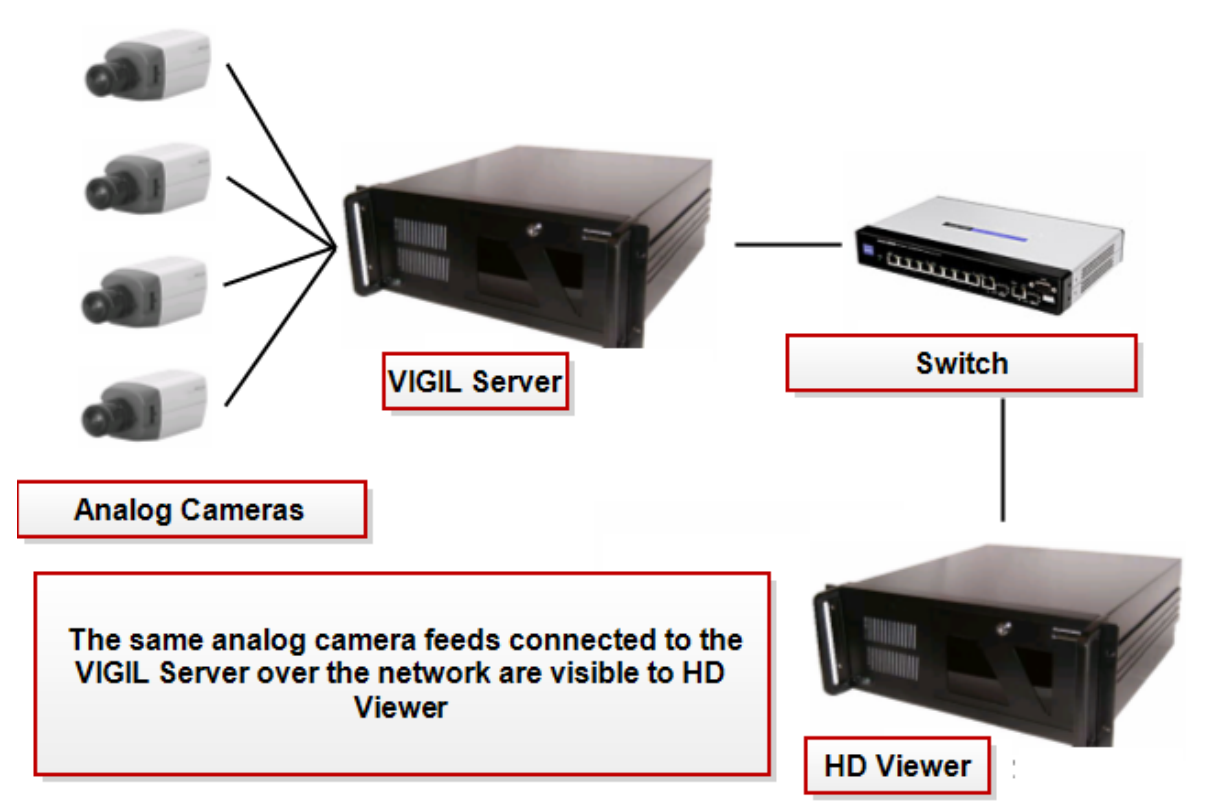

To set up this configuration, select the *VIGIL Server* Network Camera Type. The recommended settings for this setup are:

| Address           | The IP Address of the VIGIL Server VIGIL Server.                                                                                                    |
|-------------------|----------------------------------------------------------------------------------------------------|
| Port              | The live Video Port, default 22802.                                                                                                    |
| Timeout           | The number in seconds before closing a connection.                                                                                                    |
| IPS               | The IPS should be set to a value equal to or greater than the recording key-frame rate on the remote VIGIL Server camera input. Use the <i>All Frame</i> setting for camera inputs with low key-frame recording (i.e. AZTech). |
| Camera Number     | The camera input number on the remote VIGIL Server to display in the live viewer.                                                                                                    |
| User and Password | The username and password used to log into the remote VIGIL Server.                                                                                                    |

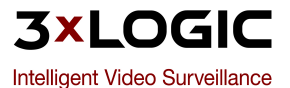

#### 5.1.2 VSX-IP Camera Type

| Stream<br>type           | Camera<br>number range | Example: the camera number that should be used for<br>VSX-IP cameras using channel 1 |
|--------------------------|------------------------|--------------------------------------------------------------------------------------|
| H.264 Main<br>Stream     | 1 – 100                | 1                                                                                    |
| H.264 Sub<br>Stream      | 101 – 200              | 101                                                                                  |
| MPEG-4<br>Main<br>Stream | 201 - 300              | 201                                                                                  |
| MPEG-4<br>Sub Stream     | 301 - 400              | 301                                                                                  |
| JPEG<br>Stream           | 501 - 600              | 501                                                                                  |

The VSX-IP camera type includes support for 5 stream types which are configured by adjusting the camera number:

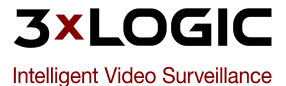

#### 5.2 Monitors

Click a number in the *Monitors* section of the *VIGIL HD Viewer* window to open the *Monitor Setup* window. This window allows you to choose which cameras and layout to display in the live viewer for the selected monitor. First, a layout for the live viewer must be chosen; select the layout by clicking on one of the layout buttons on the right side of the *Monitor Setup* window.

| 🛡 Monitor Set | up |   |   |           |
|---------------|----|---|---|-----------|
| Х             | X  | X | X |           |
| Х             | X  | X | X |           |
| Х             | X  | X | X |           |
| Х             | X  | X | X |           |
|               |    |   |   | Ok Cancel |

- This is a single view layout for only one camera. The program will expand the video to fill the entire monitor.
- Displays up to 4 live camera views simultaneously in a 2 by 2 grid layout.
- Displays up to 6 live camera views simultaneously in a 2 by 2 grid layout.
- Displays up to 9 live camera views simultaneously in a 3 by 3 grid layout.
- Displays up to 16 live camera views simultaneously in a 4 by 4 grid layout.
  - Reverts to the previously configured layout, acting as a cancel button that will remove any changes made since the window was first opened.

Once a layout is selected, cameras must be assigned to a position within the layout; to do this, right-click on a position and select a camera number. The layout position will change from an X (i.e. no camera) to the camera number. Repeat this step multiple times to fully configure the layout.

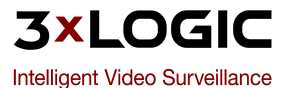

Ħ

 $\blacksquare$ 

5

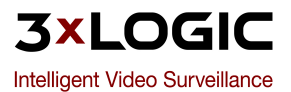

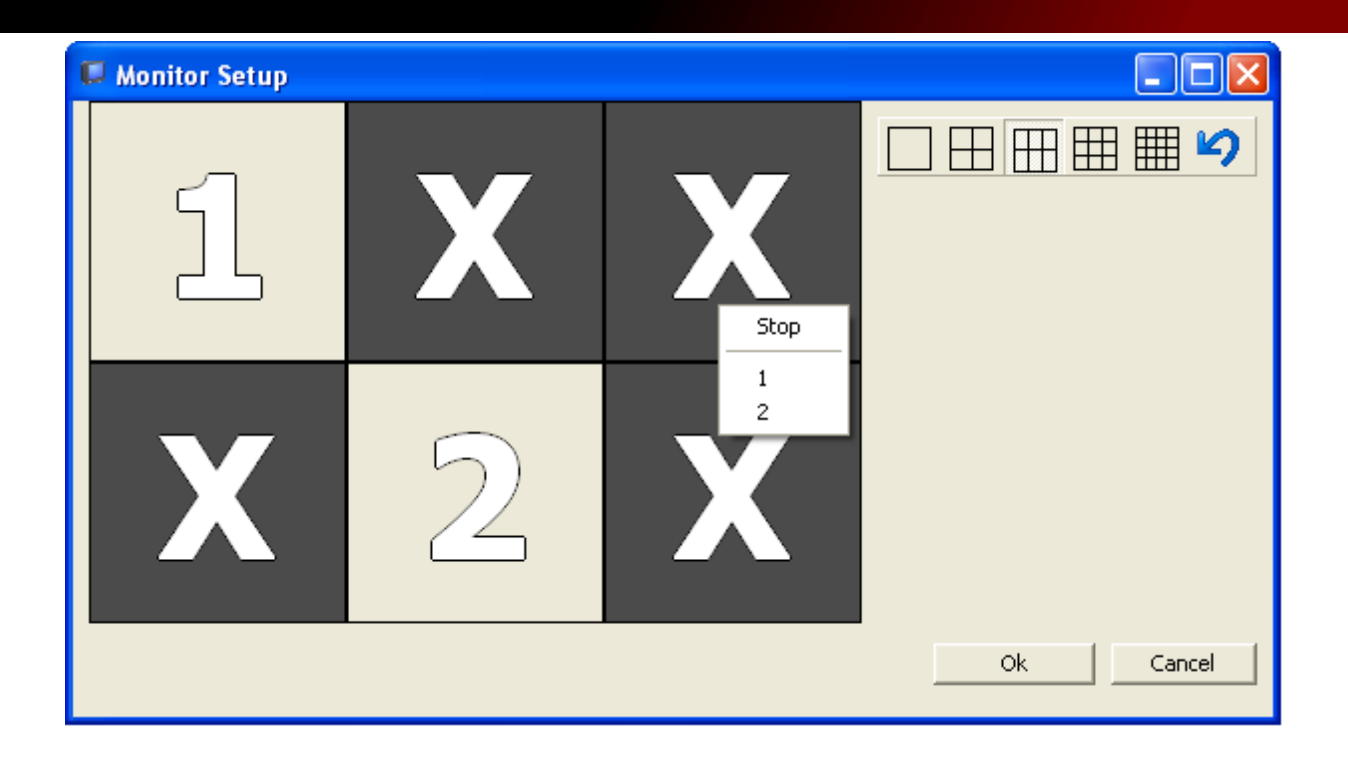

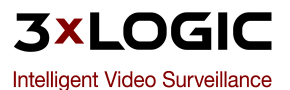

#### 5.3 Relays

This section allows a digital input/output (DIO) device to be configured. This optional piece of hardware provides the functionality to trigger a given relay (digital output) upon detection of a signal loss. It also allows the user to reset triggered relays by monitoring a given digital input. To use the Relays feature, you must first install the DIO device by following the documentation provided by your manufacturer. The installation is generally a simple process consisting of plugging the DIO board into an available USB port or COM port and installing the driver CD when prompted.

| ALX Dev | ice Settings Input to reset relays | None                       | General Open C Input Normal Closed General Open C Relay Normal Closed                                                                                                    | d |
|---------|------------------------------------|----------------------------|----------------------------------------------------------------------------------------------------|---|
|         |                                    |                            |                                                                                                    |   |
|         | AUX Device Settings                |                            | Relays         s the AUX Device Settings window where DIO devices can ded, configured and removed. Note that an AUX device be installed before this feature is available.         AUX Device Settings         Image: Aux Device Settings         Image: Aux Device Settings <t< th=""><th></th></t<>                                                                                                    |   |
|         |                                    | Adds a<br>include<br>Comar | a DIO device to the list of available DIO devices. Types<br>de ACTi Encoder, ADAM 4052, ADAM 4068, ADAM 6060,<br>art USB DIO (1616-A), and Loopback Device.                                                                                                    |   |
|         | Add                                | USB DI                     | Comart USB 1616-A<br>DIO Board<br>System Beep System Beep System Content of the straight of the straight of the st |   |

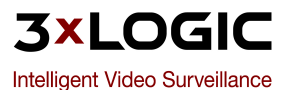

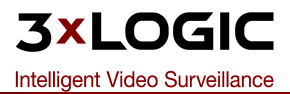

|           |                                                                                                |                                                                    | relays and opened/closed alarm inputs.                                                        |
|-----------|------------------------------------------------------------------------------------------------|--------------------------------------------------------------------|-----------------------------------------------------------------------------------------------|
|           | COM Port Set<br>COM Port<br>Baud Rate<br>Data Bits<br>Stop Bits<br>Parity<br>Address<br>Duplex | COM1<br>9600<br>8<br>1<br>1<br>None<br>1                           | Adds an ADAM 4052/4068<br>COM port attached DIO<br>device. Specify COM port<br>settings here. |
|           | Network Setti<br>IP Address<br>Port<br>User Name<br>Password<br>Timeout                        | ADAM 6060                                                          | Adds an ADAM 6060 net-<br>work attached DIO<br>device. Specify TCP/IP set-<br>tings here.     |
|           | Network Sett<br>IP Address<br>Port<br>User Name<br>Password<br>Timeout                         | ACTI Encoder                                                       | Adds an ACTi encoder<br>device. Specify TCP/IP<br>and connection settings<br>here.            |
| 戻<br>Edit | Allows for<br>device. The<br>Device wir                                                        | changes to the configur<br>e <i>Edit DIO Device</i> windo<br>ndow. | ration of the selected DIO<br>ow is identical to the <i>Add DIO</i>                           |

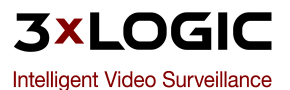

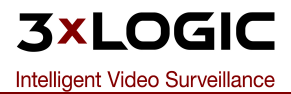

| ×<br>Delete                 | Removes the selected DIO device from the list.                                                                                                    |
|-----------------------------|----------------------------------------------------------------------------------------------------|
| ╋<br>Up Down                | Moves the selected DIO device up/down the list and changes the numbering order of the inputs and outputs.                                                                                                    |
| Input to reset<br>relays    | This selects a single input to reset all triggered relays. This input can be configured for <i>Normal Open</i> or <i>Normal Closed</i> operation. This refers to whether the input circuit is normally complete (closed) or broken (open).                                                                                        |
| Input Normal<br>Open/Closed | Choose to set the normal state for inputs to open or closed.                                                                                                    |
| Relay Normal<br>Open/Closed | Choose to set the normal state for output relays to open or closed.                                                                                                    |
| Relay Buttons               | The numbered buttons in the <i>Relays</i> section allow you to man-<br>ually enable and disable relays. To do this, click on the button of<br>the corresponding relay. When a relay is enabled, the cor-<br>responding button will latch on and flash red. This is also what<br>you will see when a signal loss triggers a relay. |
|                             | Note: These buttons are only available when an AUX device<br>has been added in the AUX Device Settings, and when the live<br>viewer is running                                                                                                    |

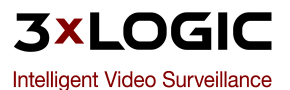

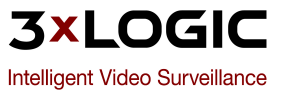

#### **5.4 Additional Options**

This section provides some detail on the options found at the bottom of the *VIGIL HD Viewer* window.

| Ide<br>Moi | ntify<br>nitors | Checking<br>monitors<br>which mo | g this bo<br>s, allowin<br>onitor. U | k will dis<br>g you to<br>ncheck th | play a<br>easily o<br>he box to | large numb<br>determine v<br>premove th | er on e<br>vhich nu<br>e numb | each of y<br>umber co<br>ers. | our deteo    | s to        |
|------------|-----------------|----------------------------------|--------------------------------------|-------------------------------------|---------------------------------|-----------------------------------------|-------------------------------|-------------------------------|--------------|-------------|
| uter       |                 |                                  | ſ                                    |                                     |                                 |                                         |                               |                               |              |             |
|            | Viewor          |                                  |                                      |                                     |                                 |                                         |                               |                               |              |             |
| ile Help   | viewer          |                                  |                                      |                                     |                                 |                                         |                               |                               |              |             |
| Camera Set | up              |                                  |                                      |                                     |                                 |                                         |                               |                               |              |             |
|            | Туре            |                                  | Description                          |                                     | _                               |                                         | User                          | Passwd                        | Si           | gnal Loss   |
| Camera 1   | Disabled        | •                                | HDCam1                               |                                     |                                 |                                         | ] [                           |                               | Web Settings |             |
| Camera 2   | Disabled        | <b>•</b>                         | HDCam2                               |                                     |                                 |                                         |                               |                               | Web Settings |             |
| Camera 3   | Disabled        | •                                | HDCam3                               |                                     |                                 |                                         |                               |                               | Web Settings |             |
| Camera 4   | Disabled        | •                                | HDCam4                               |                                     |                                 |                                         |                               | _                             | Web Settings |             |
| Camera 5   | Disabled        | <u>•</u>                         | HDCam5                               |                                     |                                 |                                         |                               | _                             | Web Settings |             |
| Camera 7   | Disabled        | <u> </u>                         | HDCam6                               |                                     |                                 |                                         |                               | _                             | Web Settings |             |
|            | Disabled        | •                                | HDCam7                               |                                     |                                 |                                         |                               |                               | web bettings |             |
| M          |                 |                                  |                                      |                                     |                                 |                                         |                               |                               |              |             |
| 1          |                 |                                  |                                      |                                     |                                 |                                         |                               |                               |              |             |
| elavs      |                 |                                  |                                      |                                     |                                 |                                         |                               |                               |              |             |
| DIO Settir | ngs Input       | to reset relays Com              | art USB 1616-/                       |                                     |                                 |                                         |                               |                               |              |             |
| 1 2        | 3 4 4           | 5 6 7 8                          |                                      |                                     |                                 |                                         | 23 24                         | 25 26 27                      | 28 29 30     |             |
| 1          |                 |                                  |                                      |                                     |                                 |                                         |                               | 20 20 27                      |              |             |
| Identify M | Ionitors 🥅 F    | Run Viewer At Startu             | p                                    |                                     |                                 |                                         |                               | Show IPS                      | Start Viewer | Close       |
|            |                 |                                  |                                      |                                     |                                 |                                         |                               |                               | 2 00 CU-L-L  | Doubium (D) |
|            |                 |                                  |                                      |                                     |                                 |                                         | i.<br>hory:<br>: Moreien:     |                               | 1024 MB      | rendum(n) • |
|            |                 |                                  |                                      |                                     |                                 |                                         | version:<br>vice Pack         |                               | Service Pack | 2           |

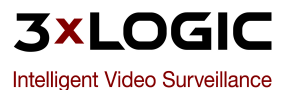

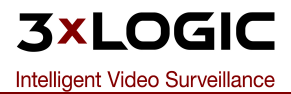

| Show<br>IPS     | Opens the <i>IPS</i> is displayed. | window, w  | here the current I | PS rate of all co | nfigured cameras  |
|-----------------|------------------------------------|------------|--------------------|-------------------|-------------------|
|                 |                                    | 🗞 IPS      |                    | ×                 | 1                 |
|                 |                                    | Camera     | Description        | IPS               |                   |
|                 |                                    | 1          | front door         | 1.25              |                   |
|                 |                                    | 2          | office             | 1.07              |                   |
|                 |                                    | 3          | reception          | 30.77             |                   |
|                 |                                    | 4          | parking loc        | 0,59              |                   |
|                 |                                    |            |                    |                   |                   |
|                 |                                    |            |                    |                   |                   |
|                 |                                    |            |                    |                   |                   |
|                 |                                    |            |                    |                   |                   |
|                 | 1                                  |            |                    |                   |                   |
|                 | 1                                  |            |                    |                   |                   |
|                 | <br>                               |            |                    |                   |                   |
|                 | 1                                  |            |                    |                   |                   |
|                 | 1                                  |            |                    |                   |                   |
|                 | 1                                  |            |                    |                   |                   |
|                 | <br>                               |            |                    |                   |                   |
|                 | 1                                  |            |                    | Close             |                   |
|                 |                                    |            |                    |                   |                   |
|                 |                                    |            |                    |                   | ا<br>ا            |
| Start<br>Viewer | Starts the live                    | viewer bas | ed on your current | configuration se  | ettings.          |
| Close           | Minimizes the                      | HD Viewer  | program to the sy  | /stem tray. To e  | exit the program, |

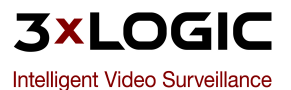

#### 5.5 Menu Bar

These menu items can be found at the top of the *VIGIL HD Viewer* window:

|                 | File                                                                                                    |  |  |  |  |  |  |  |  |
|-----------------|----------------------------------------------------------------------------------------------------|--|--|--|--|--|--|--|--|
| Log Off         | Logs out and enables password protection that prevents any settings from being changed.                                                       |  |  |  |  |  |  |  |  |
| Change<br>Login | Allows you to enable/disable/edit the password protection. See Section 5.6 Password Protection: 5.6 Password Protection for more information. |  |  |  |  |  |  |  |  |
| Exit            | Closes the HD Viewer application.                                                                                                    |  |  |  |  |  |  |  |  |

|                 | Advanced Settings                                                                                                    |
|-----------------|----------------------------------------------------------------------------------------------------|
|                 | Opens the <i>Proxy Server Settings</i> window where an HTTP proxy server connection can be enabled and configured. To enable this feature, check the <i>Enable HTTP Proxy</i> box, then enter an IP address and port number for the proxy server. |
| Proxy<br>Server | Proxy Server Settings     Image: Enable HTTP Proxy   Proxy Server:   10.1.12.12   Port:   8080                                                                                                    |

|                                                                       | Help                                                                                  |  |  |  |  |  |  |  |
|-----------------------------------------------------------------------|---------------------------------------------------------------------------------------|--|--|--|--|--|--|--|
| <b>User Manual</b> Opens the HD Viewer user's manual in Adobe Reader. |                                                                                       |  |  |  |  |  |  |  |
| About                                                                 | Opens the <i>About</i> window, which displays some basic information about HD Viewer. |  |  |  |  |  |  |  |

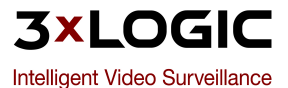

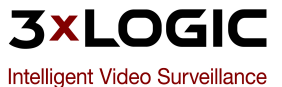

#### **5.6 Password Protection**

To enable user login, go to *File* | *Change Login*..., enter the desired password, and click *OK*. This will ensure that the user inputs a password before any settings can be changed.

| <b>Note:</b> When <i>Run Viewer At Startup</i> is | s enabled, the liv | e viewer will start witho | ut having to input a password. |
|---------------------------------------------------|--------------------|---------------------------|--------------------------------|
|                                                   | 🖉 Change Login     | X                         |                                |
|                                                   | Password           | *****                     |                                |
|                                                   | Confirm Password   | ****                      |                                |
|                                                   |                    | <u>Q</u> K <u>C</u> ancel |                                |

To disable password protection, go to the *Change Login* window and input a blank password. A message box will prompt you to confirm that you would like to have a blank password; click *Yes* to keep the blank password.

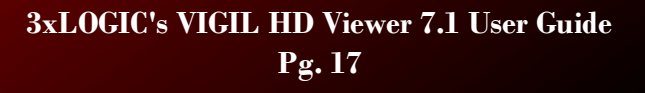

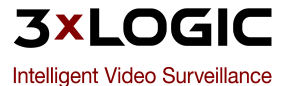

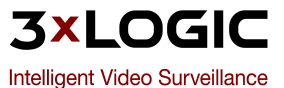

## **6 Starting the Viewer**

Once the HD Viewer has been configured, click the cameras.

at the bottom of the *VIGIL HD Viewer* window to display

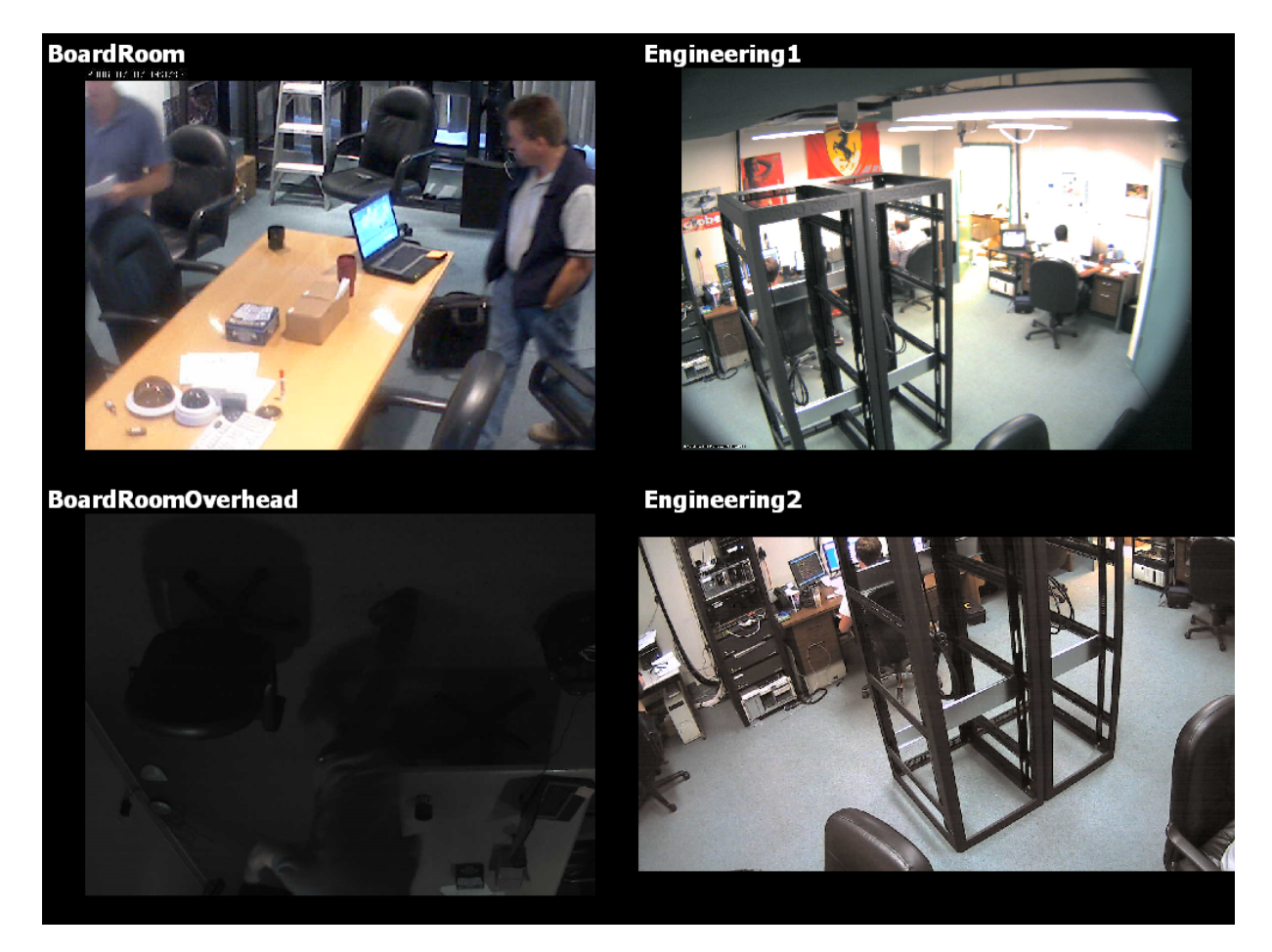

Start Viewer

This is a screenshot of a 2 by 2 layout, using 3 normal IP cameras and 1 high resolution IP camera.

To **exit** the live viewer, press the Escape (Esc) key.

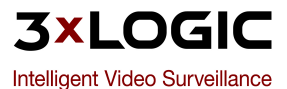

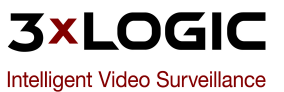

## 7 Troubleshooting

This section reviews common problems and error messages of VIGIL HD Viewer.

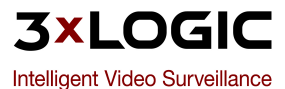

#### 7.1 No cameras are displayed in the live view:

## Check that each camera is assigned to a layout position. See Section 5.1.2 VSX-IP Camera Type: VSX-IP Camera Type

The VSX-IP camera type includes support for 5 stream types which are configured by adjusting the camera number:

| Stream type           | Camera number<br>range | Example: the camera number that should be used for VSX-IP cam-<br>eras using channel 1 |
|-----------------------|------------------------|----------------------------------------------------------------------------------------|
| H.264 Main<br>Stream  | 1 – 100                | 1                                                                                      |
| H.264 Sub<br>Stream   | 101 – 200              | 101                                                                                    |
| MPEG-4 Main<br>Stream | 201 – 300              | 201                                                                                    |
| MPEG-4 Sub<br>Stream  | 301 - 400              | 301                                                                                    |
| JPEG Stream           | 501 – 600              | 501                                                                                    |

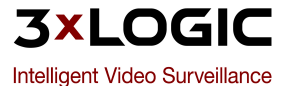

#### 7.2 The live viewer will not start when Start Viewer is clicked

## Check that each camera is assigned to a layout position. See Section 5.1.2 VSX-IP Camera Type: VSX-IP Camera Type

The VSX-IP camera type includes support for 5 stream types which are configured by adjusting the camera number:

| Stream type           | Camera number<br>range | Example: the camera number that should be used for VSX-IP cam-<br>eras using channel 1 |
|-----------------------|------------------------|----------------------------------------------------------------------------------------|
| H.264 Main<br>Stream  | 1 – 100                | 1                                                                                      |
| H.264 Sub<br>Stream   | 101 – 200              | 101                                                                                    |
| MPEG-4 Main<br>Stream | 201 – 300              | 201                                                                                    |
| MPEG-4 Sub<br>Stream  | 301 - 400              | 301                                                                                    |
| JPEG Stream           | 501 – 600              | 501                                                                                    |

#### 7.3 "Signal Loss" is displayed in the live view

- Check the camera settings for the camera that is displaying "Signal Loss".
- Ensure that the camera is online and operating correctly.

#### 7.4 DIO device warning box appears

| 🔥 Vig | il HD Viewer                                                                                                    |
|-------|----------------------------------------------------------------------------------------------------|
| ♪     | A problem was detected on the DIO device(s): Comart USB 1616-A, ADAM 6060. Please check your settings and/or contact technical support. |
|       |                                                                                                    |

• Ensure that your DIO device is connected and installed properly.

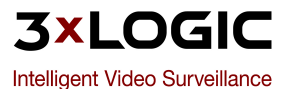

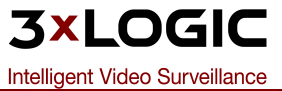

## **8 Supported Network Cameras**

The following tables list supported network cameras and their respective features. Also listed is typical connection information such as login credentials and TCP Port settings.

| Make/<br>Model        | Media For-<br>mat | Res-<br>olution                       | Protocol                                              | Default<br>Port        | Default<br>User/Pass-<br>word | PTZ                                   | Audio                               | Misc.                                                                                                |
|-----------------------|-------------------|---------------------------------------|-------------------------------------------------------|------------------------|-------------------------------|---------------------------------------|-------------------------------------|----------------------------------------------------------------------------------------------------|
| НТТР                  | JPEG/MPE-<br>G4   | Any                                   | НТТР                                                  | 80                     | N/A                           | N/A                                   | N/A                                 | Any JPEG cam-<br>era using<br>HTTP protocol<br>can record<br>with this set-<br>ting. Specify<br>URL. |
| Acti                  | MPEG4/JP-<br>EG   | 720x480<br>(576),<br>352x240<br>(288) | TCP / UDP Mul-<br>ticast                              | 6000,<br>6001,<br>6002 | Admin : 123456                | N/A                                   | No (under<br>devel-<br>opment)      | N/A                                                                                                  |
| Are-<br>cont-<br>HTTP | JPEG              | Any                                   | TFTP/UDP/<br>HTTP                                     | 69/80                  | N/A                           | N/A                                   | N/A                                 | N/A                                                                                                  |
| Are-<br>cont -<br>SDK | JPEG              | Any                                   | TFTP/UDP/<br>HTTP                                     | 80                     | N/A                           | N/A                                   | N/A                                 | N/A                                                                                                  |
| Axis                  | JPEG /<br>MPEG4   | Any                                   | HTTP (JPEG),<br>RTP Uni-<br>cast/Multicast<br>(MPEG4) | Varies                 | N/A                           | Yes<br>(depend-<br>ing upon<br>model) | Yes<br>(depending<br>upon<br>model) | N/A                                                                                                  |
| Bosch                 | JPEG              | Any                                   | НТТР                                                  | 80                     | N/A                           | No                                    | N/A                                 | Non-standard<br>JPEG image,<br>no support for<br>"fast decom-<br>press" and<br>AZTech<br>CODEC       |

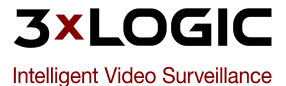

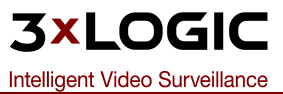

| Make/<br>Model                     | Media<br>Format                            | Res-<br>olution                                                                    | Protocol                                       | Default<br>Port | Default<br>User/Pass-<br>word | PTZ | Audio                  | Misc.                                                                                                    |
|------------------------------------|--------------------------------------------|------------------------------------------------------------------------------------|------------------------------------------------|-----------------|-------------------------------|-----|------------------------|----------------------------------------------------------------------------------------------------|
| Canon<br>VB-C50x                   | JPEG                                       | 320x240,<br>640x480                                                                | HTTP                                           | 80              | N/A                           | Yes | N/A                    | N/A                                                                                                    |
| IQEye                              | JPEG                                       | Any                                                                                | HTTP                                           | 80              | N/A                           | No  | N/A                    | <br> <br> <br>                                                                                                    |
| JVC                                | JPEG                                       | Any                                                                                | HTTP                                           | 80              | N/A                           | No  | N/A                    |                                                                                                    |
| Merit<br>Lilin /<br>Pixord         | JPEG                                       | Merit<br>Lilin: Any<br>Pixord:<br>704x576,<br>352x288                              | НТТР                                           | 80              | N/A                           | Yes | N/A                    | Save preset<br>not sup-<br>ported, See<br>web set-<br>tings.                                                                                            |
| Messoa                             | JPEG                                       | 160x120,<br>320x240,<br>640x480                                                    | HTTP                                           | 80              | N/A                           | No  | Yes<br>(PCM,<br>ADPCM) | N/A                                                                                                    |
| Pana-<br>sonic<br>NM100            | JPEG or MPEG4<br>(not simul-<br>taneously) | 640x480,<br>320x240,<br>160x120                                                    | HTTP<br>(JPEG),<br>RTP Uni-<br>cast<br>(MPEG4) | 80              | admin:pas-<br>sword           | Yes | N/A                    |                                                                                                    |
| Pana-<br>sonic<br>NP1004,<br>NP244 | JPEG / MPEG4<br>(simul-<br>taneously)      | 1280x960<br>(JPEG<br>only),<br>960x720<br>(JPEG<br>only),<br>640x480,<br>320 x 240 | HTTP<br>(JPEG),<br>RTP Uni-<br>cast<br>(MPEG4) | 80(JPEG)        | admin:12345                   | Yes | Yes                    | Set "Refresh<br>interval<br>(MPEG-4)"<br>to 1 second<br>if using<br>MPEG-4 Max<br>8 simul-<br>taneous con-<br>nections.<br>Max 15FPS<br>in JPEG<br>FSM. |

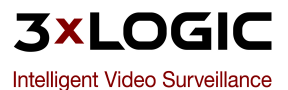

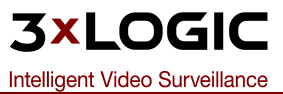

| Make/<br>Model                               | Media<br>Format                            | Res-<br>olution                                         | Protocol             | Default<br>Port | Default<br>User / Pass-<br>word                                                            | PTZ | Audio | Misc.                                                                                          |
|----------------------------------------------|--------------------------------------------|---------------------------------------------------------|----------------------|-----------------|--------------------------------------------------------------------------------------------|-----|-------|------------------------------------------------------------------------------------------------|
| Pana-<br>sonic<br>NW47xS,<br>NS32X,<br>NP472 | JPEG                                       | 640x480,<br>640x320,<br>320x240,<br>160x120             | НТТР                 | 80              | admin:<br>< <i>empty&gt;</i>                                                               | Yes | N/A   | Max 15<br>simul-<br>taneous con-<br>nections.<br>PTZ is digital                                |
| Pelco<br>Video<br>Server                     | JPEG                                       | 640x480,<br>640x320,<br>320x240,<br>160x120             | HTTP                 | 80              | N/A                                                                                        | No  | N/A   | Non-stand-<br>ard JPEG<br>image, not<br>supported by<br>"fast decom-<br>press" and<br>"AZTech" |
| Pelco<br>IP11x                               | JPEG / MPEG4                               | 704x470,<br>352x240                                     | HTP/UDP<br>Multicast | 80, 49152       | Admin:admi-<br>n                                                                           | Yes | No    |                                                                                                |
| Sanyo HD                                     | JPEG                                       | 3 Mega<br>Pixel                                         | НТТР                 | 80              | guest:guest<br>( <i>Viewing</i> )<br>admin:admi-<br>n ( <i>Admin-</i><br><i>istrator</i> ) | No  | N/A   | H.264 is not<br>supported                                                                      |
| Sony                                         | JPEG or MPEG4<br>(not simul-<br>taneously) | 640x480,<br>384x288,<br>320x240,<br>256x192,<br>160x120 | НТТР                 | 80              | admin:admi-<br>n                                                                           | Yes | Yes   |                                                                                                |
| StarDot                                      | JPEG                                       | Mega<br>Pixel                                           | НТТР                 | 80              | admin:admi-<br>n                                                                           | No  | No    |                                                                                                |
| Sentry<br>360                                | JPEG                                       | Any                                                     | НТТР                 | 80              | admin:admi-<br>n                                                                           | No  | N/A   |                                                                                                |
| Toshiba                                      | JPEG                                       | Any                                                     | HTTP                 | 80              | root:ikwb                                                                                  | Yes | Yes   |                                                                                                |

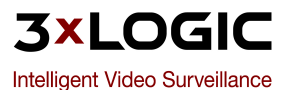

| Make/<br>Model | Media<br>Format  | Resolution       | Protocol                                   | Default<br>Port            | Default User<br>/ Password | PTZ                                 | Audio                     | Misc.                                                                                                    |
|----------------|------------------|------------------|--------------------------------------------|----------------------------|----------------------------|-------------------------------------|---------------------------|----------------------------------------------------------------------------------------------------|
| VSX-IP         | H.264,<br>JPEG   | Any              | TCP<br>(Through<br>SDK),<br>MPEG4,<br>JPEG | 8000                       | Admin:12345                | Yes                                 | Yes                       | Multiple chan-<br>nel is sup-<br>ported. Both<br>major<br>streams and<br>sub streams<br>are sup-<br>ported.<br>To use sub<br>stream, use<br>camera<br>number +<br>100 as chan-<br>nel number |
| VivoTek        | MPEG-4 /<br>JPEG | Up to<br>640x480 | RTSP/HTTP                                  | 554<br>(RTSP),<br>80(HTTP) | N/A                        | Yes<br>(depending<br>upon<br>model) | No (Under<br>development) | For streaming<br>JPEG, use<br>HTTP camera<br>type with<br>/cgi-<br>bin/video.jpg<br>as URL                                                                                                   |

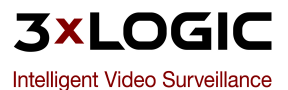

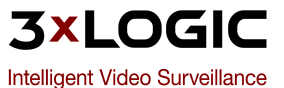

## **9** Contact Information

3xLOGIC has offices in Victoria BC, Canada and in Westminster Colorado, USA. Please visit our 3xLOGIC web site at <a href="http://www.3xlogic.com">www.3xlogic.com</a>. Please contact us by e-mail at <a href="https://www.support.com">support@3xlogic.com</a> (technical support), or using the following contact information:

#### **3xLOGIC Technical Support:**

Toll Free:(877) 3XLOGIC (877) 395-6442 Email:<u>support@3xlogic.com</u> Website:<u>www.3xlogic.com</u>

#### **3xLOGIC Inc. Main Office**

6510 West 91st Avenue Westminster, CO 80031 USA

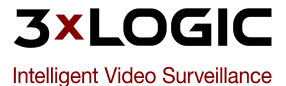